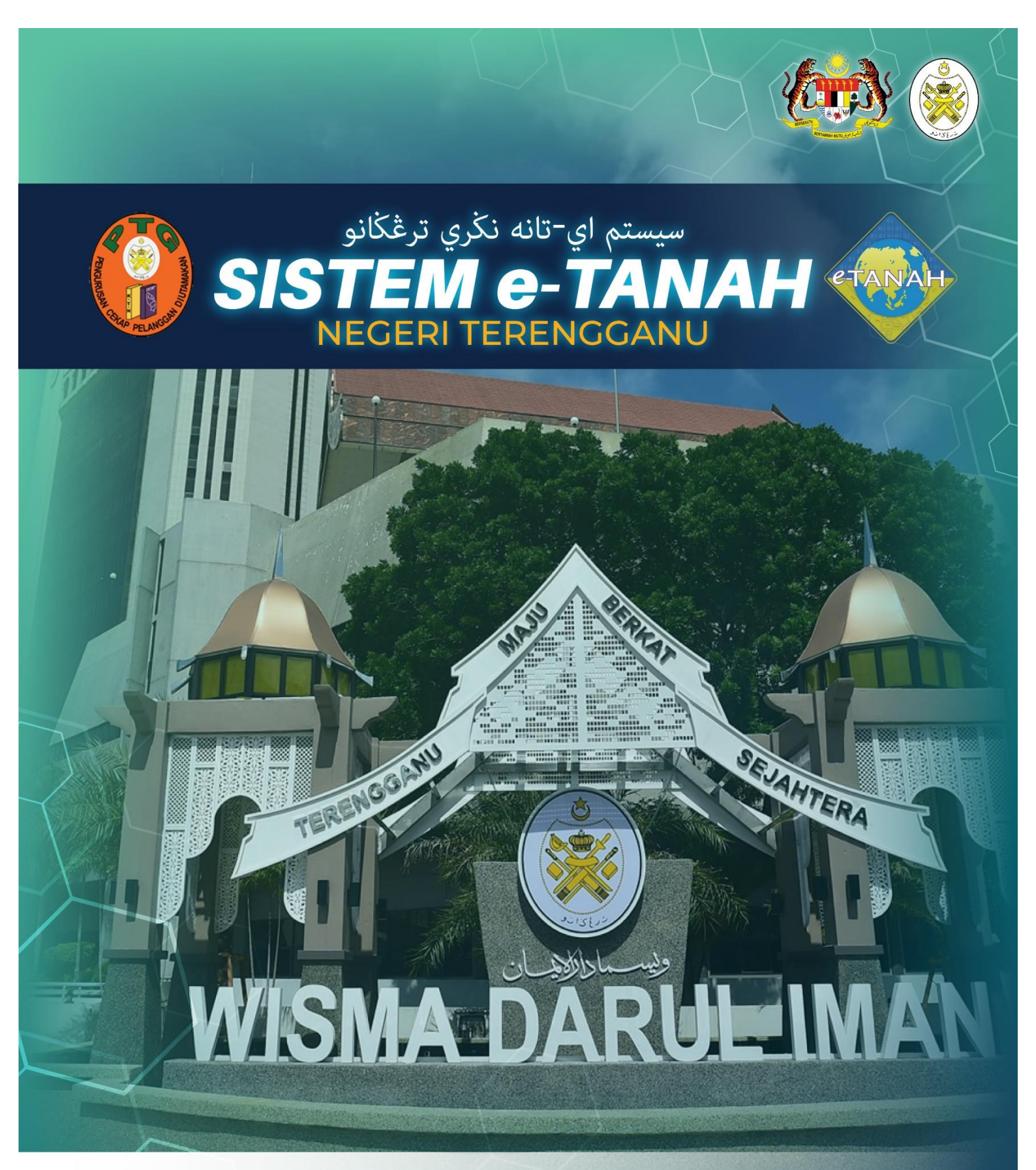

## MANUAL PENGGUNA

e-CARIAN

## LOG MASUK AKAUN PENGGUNA

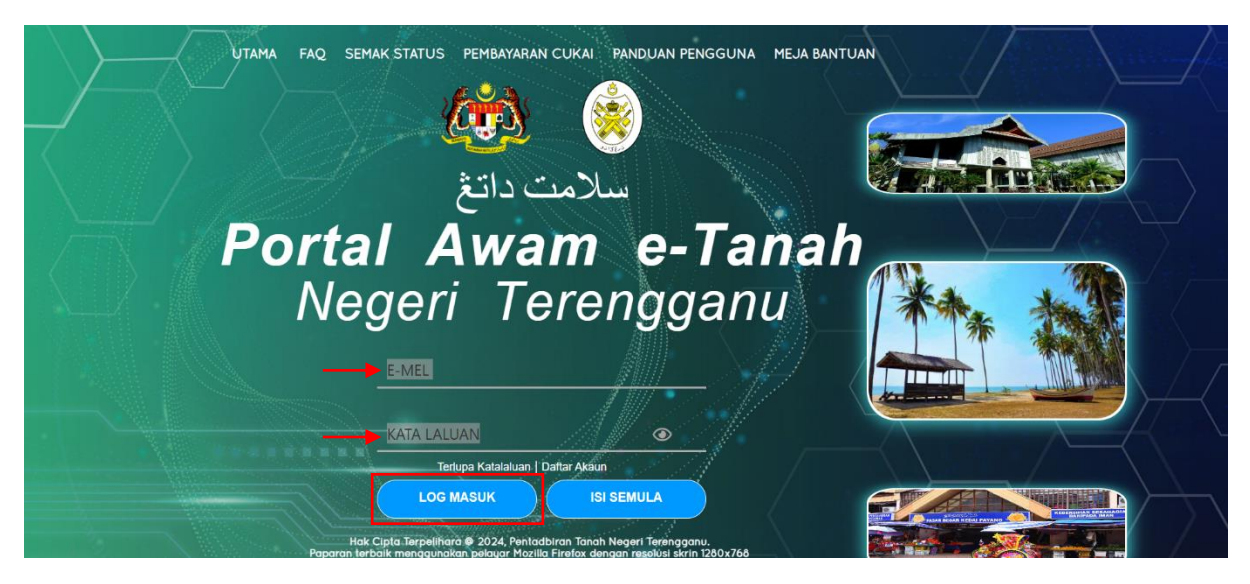

- Masukkan E-MEL dan KATA LALUAN.
- Klik LOG MASUK.

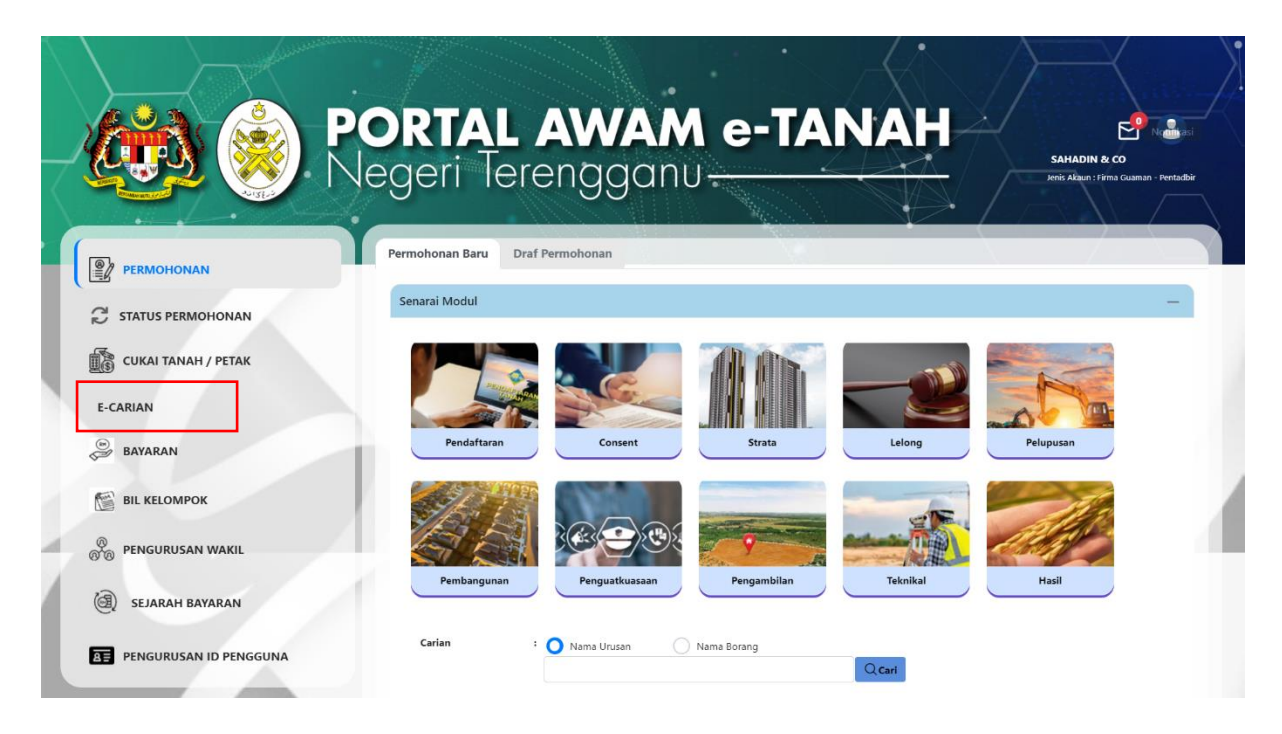

• Klik E-CARIAN.

|                     | <b>DRTAL A</b><br>geri Terer | WAM                | e-TANAH                                | SAPAWI BIN AKHYAR<br>Jeris Akaun : Individu |
|---------------------|------------------------------|--------------------|----------------------------------------|---------------------------------------------|
| PERMOHONAN          | Carian Hakmilik Rekod C      | Carian             |                                        |                                             |
| 🖉 STATUS PERMOHONAN | Maklumat Hakmilik            |                    |                                        | -                                           |
| CUKAI TANAH / PETAK | Sila isi maklumat hakmilik d | i bawah :-         | ) Carian Daftarai Strata (Strata Roll) |                                             |
| E-CARIAN            | O Hakmilik Tanah             | Hakmilik Strata    |                                        |                                             |
| BAYARAN             | Jenis Carian *               | : Sila Pilih -     | ~                                      |                                             |
| BIL KELOMPOK        | Negeri                       | : TERENGGANU       |                                        |                                             |
| () SEJARAH BAYARAN  | Daerah *                     | : 🔹 - Sila Pilih - | ~ ()                                   |                                             |
| Gr                  | Bandar/Pekan/Mukim *         | - Sila Pilih -     | ~ Ū                                    |                                             |
|                     | Jenis Hakmilik *             | : Sila Pilih -     | ~ (i)                                  |                                             |
|                     | Nombor Hakmilik *            | :                  | ()                                     |                                             |
|                     |                              |                    |                                        | C Isi Semula                                |

- Klik Carian Persendirian.
- Isikan Maklumat Hakmilik dengan lengkap dan klik **Tambah**.

| ID Hakmilik      | Bandar/Pekan/Mukim | No. Lot/PT | Catatan                         | Fi Carian Persendiriar<br>(RM) |
|------------------|--------------------|------------|---------------------------------|--------------------------------|
| 110420GM00002355 | Mukim Paluh        | Lot 2173   | Carian Persendirian<br>Hakmilik | 10.00                          |

- Senarai Hakmilik akan dipaparkan beserta Fi Carian Persendirian.
- Klik Teruskan Permohonan.

| 🤲 🋞                 | PORTAL AW/<br>Vegeri Terengg | AM e-TAI           | NAH        |                                 | SAPAWI BIN AKHYAI<br>Jenis Akaun : Individu |
|---------------------|------------------------------|--------------------|------------|---------------------------------|---------------------------------------------|
| PERMOHONAN          | e-Carian Persendirian Caria  | n Hakmilik         |            |                                 |                                             |
| 🖉 STATUS PERMOHONAN | Carian Hakmilik              |                    |            |                                 |                                             |
| CUKAI TANAH / PETAK | Senarai Hakmilik             |                    |            |                                 | -                                           |
| E-CARIAN            | No. ID Hakmilik              | Bandar/Pekan/Mukim | No. Lot/PT | Catatan                         | Fi Carian<br>Persendirian (RM)              |
| ayaran              | 1 110420GM00002355           | Mukim Paluh        | Lot 2173   | Carian Persendirian<br>Hakmilik | 10.00                                       |
|                     | 1                            |                    |            | Jumlah Bayaran:                 | 10.00                                       |
| () SEJARAH BAYARAN  |                              |                    |            | <b>⊗</b> Batal                  |                                             |

- Maklumat Bayaran akan dipaparkan.
- Klik Seterusnya untuk membuat pembayaran.

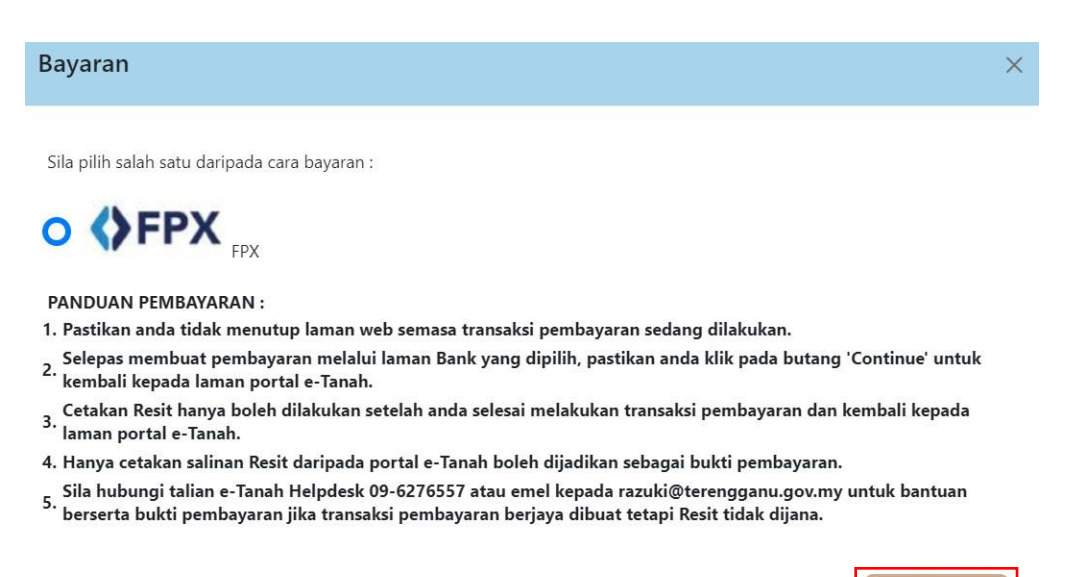

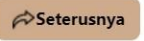

- Pembayaran menggunakan FPX.
- Klik Seterusnya.

| Maklumat Bayaran                                                            |
|-----------------------------------------------------------------------------|
| Butiran Pembayaran 🚯 FPX                                                    |
| Status Bayaran : Carian Persendirian Hakmilik                               |
| Jumlah (RM) : 10.00                                                         |
| Sila Pilih Bank Perniagaan-Ke-Pengguna (B2C) Perniagaan-Ke-Perniagaan (B2B) |
| Sila Pilih Bank                                                             |
| Sila masukkan alamat emel untuk menerima :<br>status transaksi : *          |
| Jenis No. Telefon : O<br>Malaysia Luar Malaysia                             |
| Nombor Telefon :<br>Bimbit *                                                |

Dengan mengklik butang "Teruskan" di bawah, anda bersetuju dengan Terma & Syarat FPX

## **PANDUAN PEMBAYARAN:**

1. Pastikan anda tidak menutup laman web semasa transaksi pembayaran sedang dilakukan.

2. Selepas membuat pembayaran melalui laman Bank yang dipilih, pastikan anda klik pada butang 'Continue' untuk kembali kepada laman portal e-Tanah.

3. Cetakan Resit hanya boleh dilakukan setelah anda selesai melakukan transaksi pembayaran dan kembali kepada laman portal e-Tanah.

4. Hanya cetakan salinan Resit daripada portal e-Tanah boleh dijadikan sebagai bukti pembayaran. 5. Sila hubungi talian e-Tanah Helpdesk 09-6276557 atau emel kepada razuki@terengganu.gov.my untuk bantuan berserta bukti pembayaran jika transaksi pembayaran berjaya dibuat tetapi Resit tidak dijana.

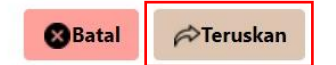

- Pilih Bank yang berkenaan untuk membuat bayaran.
- Masukkan Alamat Emel dan Nombor Telefon Bimbit dengan lengkap.
- Klik Teruskan untuk membuat pembayaran.

|                     | <b>ORTAL AWAM e</b><br>egeri Terengganu—                                                                                         | -     | TANAH<br>SAPAWI BI<br>Jeris Akaun : Ik         | IN AKHYAR<br>ndividu |
|---------------------|----------------------------------------------------------------------------------------------------|-------|------------------------------------------------|----------------------|
| PERMOHONAN          | e-Carian Persendirian Carian Hakmilik                                                                                            |       |                                                |                      |
| 🖉 STATUS PERMOHONAN | Carian Hakmilik                                                                                                    |       |                                                |                      |
|                     | Resit Pembayaran / Payment Receipt                                                                                               |       |                                                | -                    |
| E-CARIAN            | Transaksi telah berjaya, terima ka                                                                                               | asih  |                                                |                      |
| BAYARAN             | Perihal Transaksi / Transaction Description                                                                                      | :     | Carian Persendirian Hakmilik<br>2024082800002C |                      |
|                     | ID Transaksi / Transaction ID                                                                                                    | :     | 27753                                          |                      |
| 3                   | Bank                                                                                                    | ł     | SBI Bank A                                     |                      |
| (E) SEJARAH BAYARAN | Tarikh & Masa / Date & Time                                                                                                    | :     | 28/08/2024 11:45:39                            |                      |
|                     | Status                                                                                                    | :     | Transaksi berjaya.                             |                      |
|                     | Amaun Bayaran Yang Telah Dijelaskan / Paid Amount (RM)                                                                           | :     | 10.00                                          |                      |
|                     | Sebarang pertanyaan, sila hubungi talian e-Tanah Helpdesk 09-62<br>** Sila cetak dokumen carian di Menu eCarian-Tab Rekod Carian | 76417 | 🕞 Keluar 🚔 Cetak Resit Bayaran dan             | Sijil Carian         |

- Setelah bayaran dibuat, sistem akan memaparkan status transaksi beserta maklumat Resit Pembayaran.
- Klik Cetak Resit Bayaran dan Sijil Carian untuk melihat resit rasmi dan sijil carian.
- Nota: Sila cetak dokumen carian di Menu e-Carian Tab Rekod Carian.

| Resit Bayaran                             | Dan Sijil   | Carian                                                         |                                                                                                    |                    |    |    |   |    |     | ×     |
|-------------------------------------------|-------------|----------------------------------------------------------------|----------------------------------------------------------------------------------------------------|--------------------|----|----|---|----|-----|-------|
| م 🛛                                       | t  <b>+</b> | 1 of 3 -                                                       | · + 30%                                                                                                    | +                  | 23 | ti | ⇔ | Di | R I | »     |
|                                           |             | <b>PEJABAT PEN</b><br>2057                                     | GARAH TANAH DAN GALIAN TERE<br>TINGKAT 7 DAN 11,<br>WISMA DARUL IMAN,<br>KUALA TERENGGANU,<br>6 KUALA TERENGGANU<br>09-6231957 | ENGGANU            |    |    |   |    |     | ^<br> |
|                                           |             | SILA                                                           | BAWA SLIP INI KETIKA BERURUSAI                                                                                                 | N                  |    |    |   |    |     |       |
| And the set                               |             | NO. RESIT / RECEIPT NO.                                        | : 240828BSAT00003                                                                                                    |                    |    |    |   |    |     |       |
|                                           |             | TARIKH DAN MASA / DATE AND TIME                                | : 28/08/2024 11:45:39 AM                                                                                                    |                    |    |    |   |    |     |       |
|                                           |             | NAMA DAN ALAMAT / NAME AND<br>ADDRESS                          | : SAPAWI BIN AKHYAR<br>N0.70, TAMAN SAGA,<br>KG.LOSONG,<br>21000 KUALA TERENGGANU,<br>TERENGGANU                               |                    |    |    |   |    |     |       |
|                                           |             | KAEDAH BAYARAN / PAYMENT METHOD                                | : DEBIT TERUS AKAUN (FPX)                                                                                                    |                    |    |    |   |    |     |       |
|                                           |             | JENIS CARIAN / SEARCH TYPE<br>CARIAN MAKLUMAT HAKMILIK         |                                                                                                    | AMAUN / AMOUNT(RM) |    |    |   |    |     |       |
| i den Maria, Tarra da<br>Mariana di Maria |             | 1. ID HAKMILIK : 110420GM00002355<br>NO. SERAHAN : 00C577/2024 |                                                                                                    | 10.00              |    |    |   |    |     | -     |

| Resit Ba | ayaran | Da | n Siji | Carian                                   |                      |                      |                    |            |   |   |    |    |
|----------|--------|----|--------|------------------------------------------|----------------------|----------------------|--------------------|------------|---|---|----|----|
|          | Q      | t  | +      | 2 of 3                                   | -   + :              | 30% ÷                |                    | 8.8<br>2.5 | ù | ₽ | Dì | »  |
|          |        |    |        |                                          |                      |                      |                    |            |   |   |    | Î  |
|          |        |    |        |                                          | CATATAN CAR          | RIAN PERSENDIRIAN    |                    |            |   |   |    |    |
|          |        |    |        | Jenis Dan No. Hakmilik                   | : GM 2355            | Nombor Lot           | : Lot 2173         |            |   |   |    | ١. |
|          |        |    |        | Bandar/Pekan/Mukim                       | : Mukim Paluh        | Tempat               | : GM 2355          |            |   |   |    |    |
|          |        |    |        | Keluasan                                 | : 514 Meter Persegi  | Daerah               | : Kuala Terengganu |            |   |   |    |    |
|          |        |    |        | Nombor Syit Piawai                       | : 49-B-II            | Nombor Pelan Akui    | : 11-055580        |            |   |   |    |    |
|          |        |    |        | Taraf Pegangan                           | : Selama-lamanya     | Tarikh Luput Pajakan | : Tiada            |            |   |   |    |    |
|          |        |    |        | (Selama-lamanya atau Pa                  | jakan)               | (ji ka Berkenaan)    |                    |            |   |   |    |    |
|          |        |    |        | Tarikh Daftar                            | : 17 April 2011      | Cukai Tanah          | : RM 10.00         |            |   |   |    |    |
|          |        |    |        | Kawasan Rizab<br><i>(fika Berkenaan)</i> | : Tanah Orang Melayu | U N                  |                    |            |   |   |    |    |

- Pelanggan boleh menyemak maklumat pada resit dan sijil tersebut.
- Resit dan sijil boleh dicetak atau dimuat turun dengan klik pada 😑 💻.

## **REKOD CARIAN**

|                     | PORTAL AV                                     | VAM e-TA<br>gganu                                    |              | SAPAWI BIN AKHYA<br>Jenis Akaun : Individu |
|---------------------|-----------------------------------------------|------------------------------------------------------|--------------|--------------------------------------------|
|                     | Carian Hakmilik Rekod Caria                   | in                                                   |              |                                            |
| C STATUS PERMOHONAN | Nota:<br>Rekod carian persendirian hanya akar | n dipapar selama tiga (3) hari dari tarikh resit dil | eluarkan.    |                                            |
| CUKAI TANAH / PETAK | No. No. Resit ↑↓                              | ID Hakmilik                                          | Tarikh Luput | Muat Turun                                 |
| E-CARIAN            | 1. 240828B5AT00003                            | Carian Persendirian Hakmilik<br>110420GM00002355     | 31/08/2024   | <b>.</b>                                   |
| BAYARAN             |                                               |                                                      |              |                                            |
| BIL KELOMPOK        | 1                                             |                                                      |              |                                            |
|                     |                                               |                                                      |              |                                            |

- Skrin akan memaparkan No. Resit, ID Hakmilik dan Tarikh Tempoh Cetakan Carian.
- Klik 📩 pada Muat Turun untuk mencetak Sijil Carian Persendirian.